## **BOOKING UNIFORM PAYMENTS TO HO**

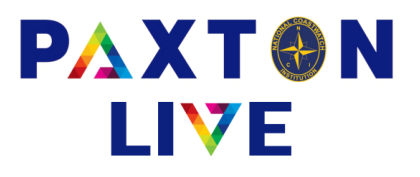

When you receive an invoice from head office for uniform purchases you need to enter a Payment:-

| INPUTS > PAYMENTS     |                                                                                                    |  |  |  |  |  |
|-----------------------|----------------------------------------------------------------------------------------------------|--|--|--|--|--|
| Money Account         | Select the station bank account the money was paid from.                                                   |  |  |  |  |  |
| Payment reference     | Enter a reference which should match the bank statement.                                                   |  |  |  |  |  |
| Total                 | Enter the total amount paid.                                                                               |  |  |  |  |  |
| Reference 1           | Provide more detail on the transaction.                                                                    |  |  |  |  |  |
| Reference 2 & Comment | Optional to enter any further information.                                                                 |  |  |  |  |  |
| Station               | This will automatically display your station code.                                                         |  |  |  |  |  |
| Effective date        | Enter the date it was paid.                                                                                |  |  |  |  |  |
| Document              | Attach your document that relates to this transaction (see notes on uploading documents for further info). |  |  |  |  |  |
| VAT number on receipt | Leave this unticked as there is no VAT.                                                                    |  |  |  |  |  |
| Analysis grid         |                                                                                                    |  |  |  |  |  |
| A/C                   | Enter or right click and select the relevant payment code and it will automaticall enter the account name. |  |  |  |  |  |
| Value                 | Enter the value of the payment.                                                                            |  |  |  |  |  |
| VAT                   | Make sure that the VAT code is 8 (0%).                                                                     |  |  |  |  |  |
| Station               | You can leave this blank as it will automatically enter what is displayed at the top of the screen.        |  |  |  |  |  |

Click on Confirm and if nothing is missing click on Record to save the transaction.

|                                |                          |                       |             |                      |               |                   | 0 |
|--------------------------------|--------------------------|-----------------------|-------------|----------------------|---------------|-------------------|---|
| * Money account                | BK-001-610               | Bass Point curr       | acc         |                      |               |                   |   |
| * Payment refere               | ence PaytoHOUniform      |                       |             |                      | * Effective   | date 17/10/2023   |   |
| * Total 150.00                 |                          | Total inc. VAT 150.00 |             |                      | * Documen     | t                 |   |
| * Reference 1 Uniform Purchase |                          |                       |             |                      | 🗆 VAT n       | umber on receipt? |   |
| Reference 2                    |                          | Station               | Station 001 |                      |               | Project code      |   |
| Comment                        |                          |                       |             |                      |               |                   |   |
| A/C^                           | Account name             | Value                 | VAT         | Station <sup>*</sup> | Project code^ | Reference 2       | ^ |
| 3130                           | Uni & clothing charge to | 150.00                | 8           |                      | ,             |                   |   |
|                                |                          |                       |             |                      |               |                   |   |
|                                |                          |                       |             |                      |               |                   |   |
|                                |                          |                       |             |                      |               |                   |   |
|                                |                          |                       |             |                      |               |                   |   |
|                                |                          |                       |             |                      |               |                   |   |
|                                |                          |                       |             |                      |               |                   |   |
|                                |                          |                       |             |                      |               |                   |   |
| <u></u>                        |                          |                       |             |                      |               |                   | v |
| Clear                          | Confirm                  | Store                 |             |                      | VAT           | Exit              |   |

Example of the Station Payment screen